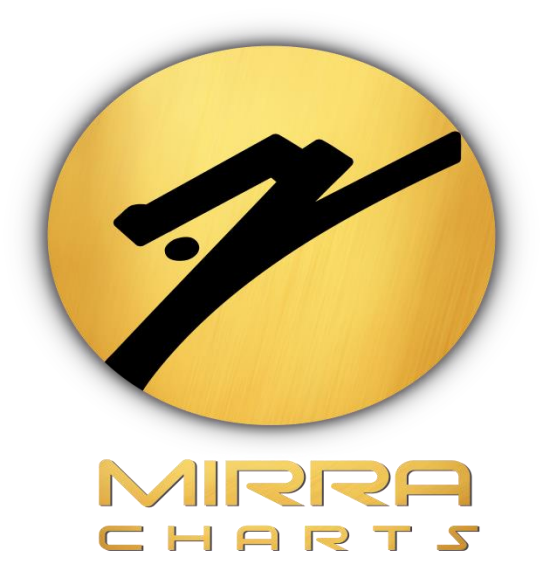

# DISPLAY STYLE SETTING FOR MIRRA VOLUME FLOW

©Mirra Technologies

# Display Style (Mirra Volume Flow)

After loading indicator there are two types of Display style available in Mirra volume flow. Following step explains the procedure to set to different display style.

#### Step 1:

Click on the Indicators Icon on the chart tab.

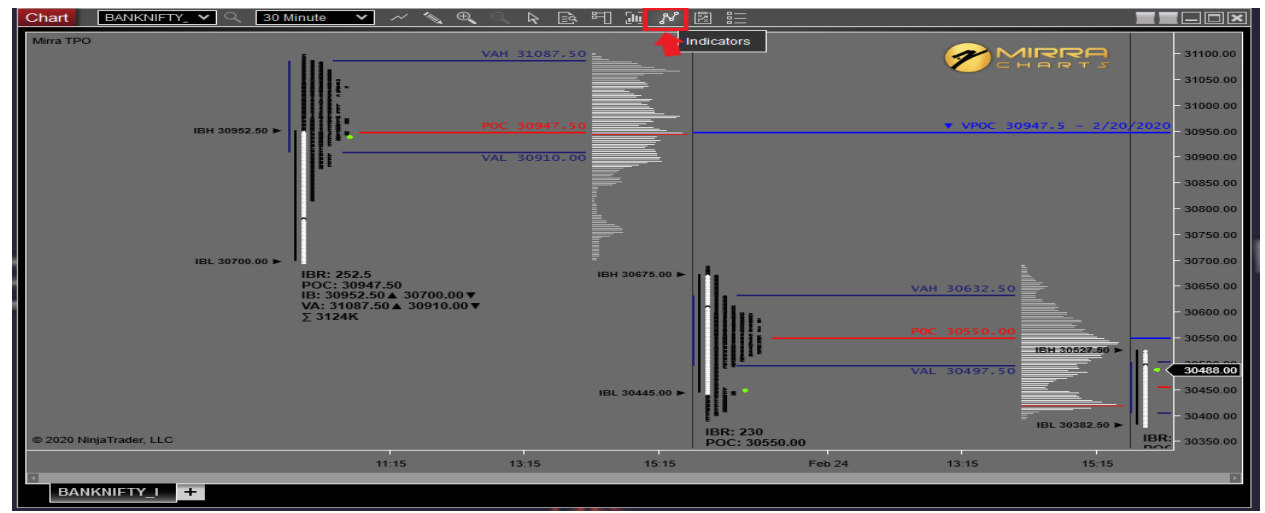

#### Step 2:

Select the Mirra vol Flow and on the right side pane select the display style drop-down box

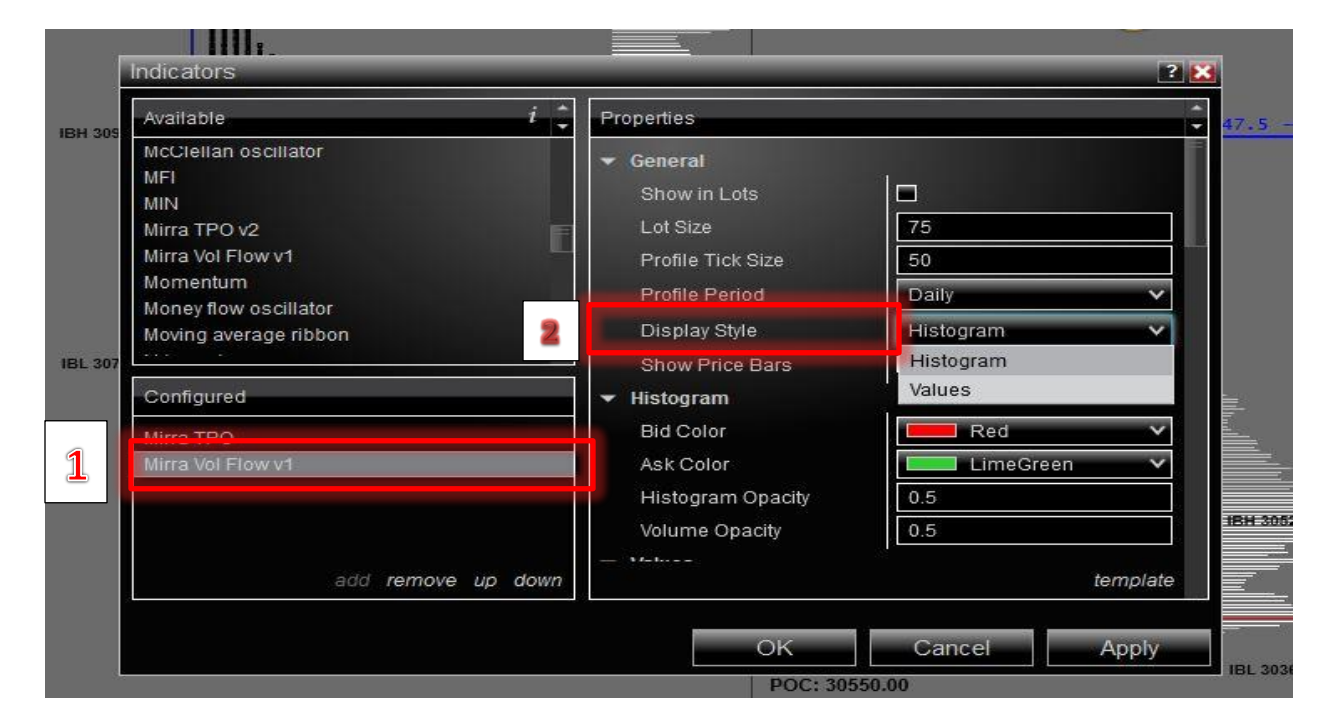

Step 3:

After selecting the required Display style cilck Apply and then OK.

Step 4:

## Display style : HISTOGRAM

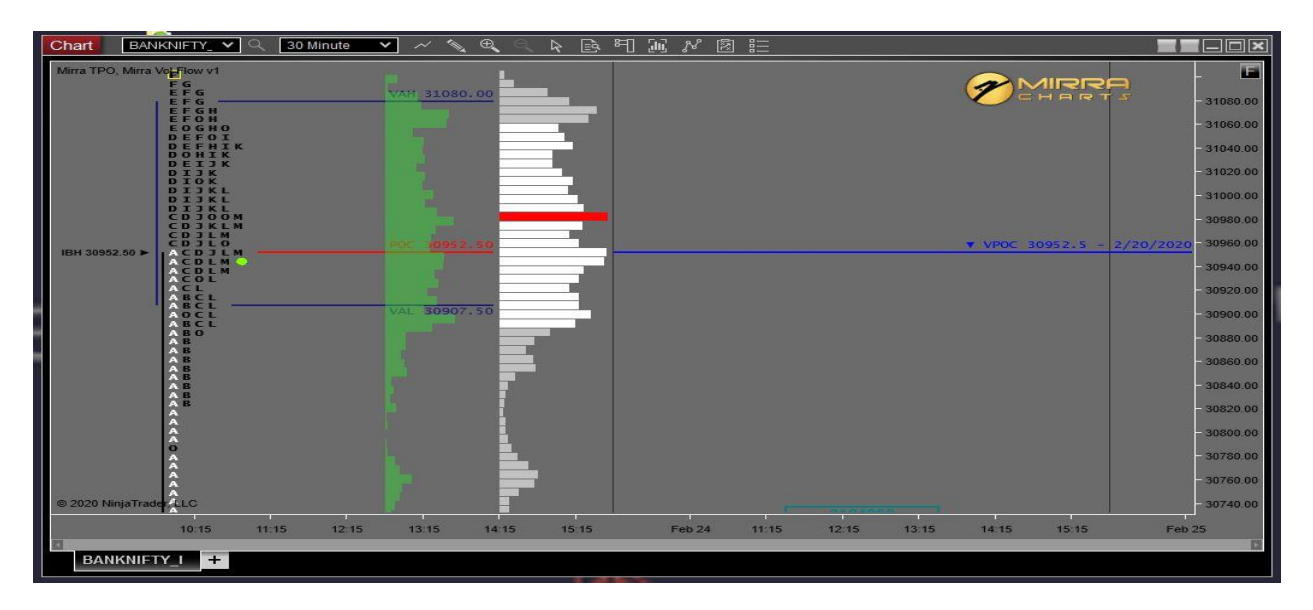

## Display style : **VALUES**

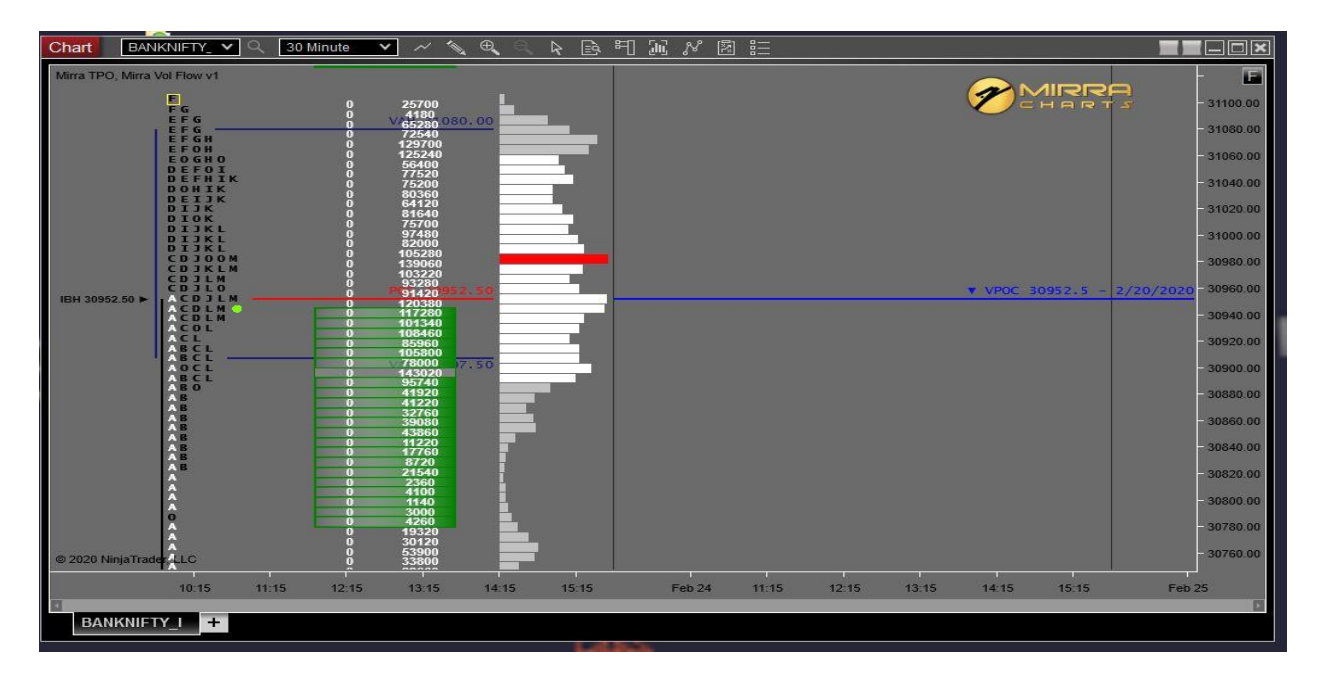